## LattePanda 参考資料 Windows10 アクティベーション ( 認証 ) 方法

以下の手順は購入直後の状態での方法です。

## 2GB モデル

アクティベーション(認証)を行うには LattePanda がインターネットに接続されている 必要があります。無線 LAN 用のアンテナを取り 付け Windows より無線 LAN の設定を行いイン ターネットに接続する方法と、有線 LAN を使っ てインターネットに接続する方法があります。 どちらでも接続できますが、有線 LAN の方がア クセスポイント等の設定不要で簡単です。念の 為インターネットに繋がっているかを確認する 為、メニュー内の e のマークをクリックしてブ ラウザを表示してみます。スタートページが表 示されて問題なければ次に進みます。

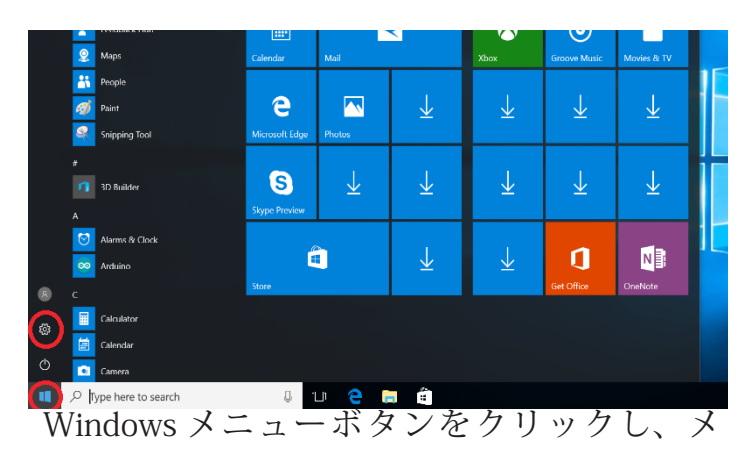

ニューの中の歯車マークをクリックします。

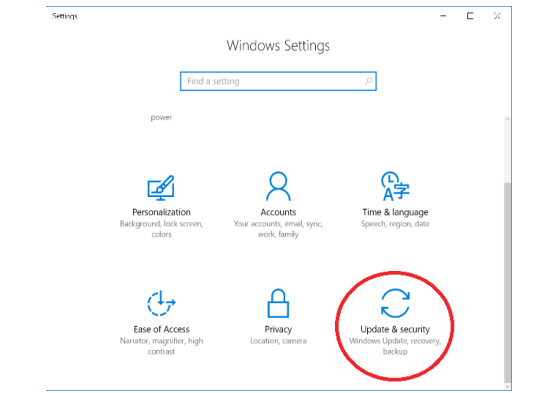

Windows Settings の 中 に あ る「Update & security」(更新とセキュリティ)をクリックします。

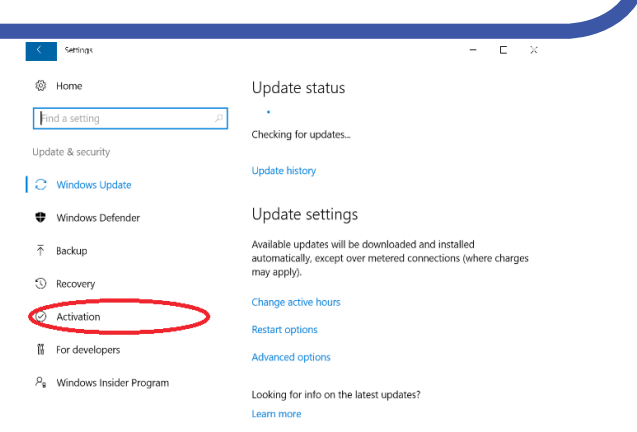

Update Status の画面で左側に「Activation」(ラ イセンス認証) があるので、そこをクリックし ます。

| ← Settings                             |                                                                                               | - |  |  |  |  |
|----------------------------------------|-----------------------------------------------------------------------------------------------|---|--|--|--|--|
| Home                                   | Windows                                                                                       |   |  |  |  |  |
| Find a setting $ ho$                   | Edition Windows 10 Home                                                                       |   |  |  |  |  |
| Update & security                      | Activation Unable to reach Windows activation servers<br>Learn more                           |   |  |  |  |  |
| C Windows Update                       | Product Key XXXXX-XXXXX-XXXXX-XXXXX-XXXXX-XXXXX-XXXX                                          |   |  |  |  |  |
| Windows Defender                       | Activate Windows now                                                                          |   |  |  |  |  |
| → Backup                               | To install a new product key, select change product key.                                      |   |  |  |  |  |
| - Survey                               | Change product key                                                                            |   |  |  |  |  |
| 1 Recovery                             | -                                                                                             |   |  |  |  |  |
| ⊘ Activation                           | If you're having problems with activation, select Troubleshoot to try<br>and fix the problem. |   |  |  |  |  |
| 1 For developers                       | Troubleshoot                                                                                  |   |  |  |  |  |
| ₽ <sub>8</sub> Windows Insider Program | -                                                                                             |   |  |  |  |  |

インターネット未接続の状態で確認を行うと 「Unable to reach Windows activation servers」 と書かれアクティベーションを行うサーバーに アクセス出来ませんと書かれています。インター ネットに接続した状態で数分~半日起動を行う と以下のようにアクティベーションが行われま す。うまく行かない際は Troubleshoot(トラブ ルシュート)を試してみるのも良いかもしれま せん。

| @ Но≃е                       | Window                                                 | NS                                                                                                    |                        |           |    |     |   |
|------------------------------|--------------------------------------------------------|----------------------------------------------------------------------------------------------------|------------------------|-----------|----|-----|---|
| Find a setting $\nu$         | Edition                                                | Windows 10 Hom                                                                                                    | e                      |           |    |     |   |
| Jodate & security            | Activation                                             | Windows is active<br>Learn more                                                                                                    | ated with a digital li | cense     |    |     |   |
| C Windows Update             | Upgrad                                                 | le your editio                                                                                                    | n of Windov            | vs        |    |     |   |
| Windows Defender             | Upgrade to                                             | Upgrade to Windows 10 Pro to add features that help you connect<br>to compare periods access one PE from another over 10 yours                                                         |                        |           |    |     |   |
| T Backup                     | data and m                                             | data and more.                                                                                                    |                        |           |    |     |   |
| S Recovery                   | Go to the S                                            | tore to buy the upg                                                                                                    | rade or enter a pro-   | duct key. |    |     |   |
| Activation                   | 🤨 Go to                                                | Store 🔍 Chon                                                                                                    | ge product key         |           |    |     |   |
| 1 For developers             | Add a N                                                | Microsoft acc                                                                                                    | ount                   |           |    |     |   |
| Pg – Windows Insider Program | Your Micro<br>with Windo<br>this device.<br>Learn more | Your Microsoft account unicors bene <sup>4</sup> ts that make your experience<br>with Vinicous Lutter, including the ability to react vale Windows 10 cm<br>this device.<br>Learn more |                        |           | an |     |   |
|                              | 🕂 Add a                                                | in account                                                                                                    |                        |           |    |     |   |
| 2017/1                       | 10/2                                                   | 6                                                                                                    | (株                     | ) 秋月      | 電子 | 了通商 | f |
|                              |                                                        |                                                                                                    |                        |           |    |     |   |

## ▲GB モデル

4GB モデルではエンタープライズ・エディショ ンが入っている為、プロダクト キーの入力が必 要になります。こちらの設定もインターネット に接続している事が前提となりますので、無線 LAN もしくは有線 LAN を使いインターネットに 接続します。

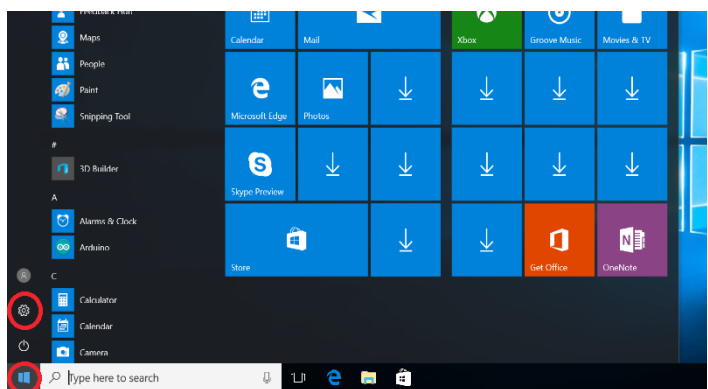

Windows メニューボタンをクリックし、メ ニューの中の歯車マークをクリックします。

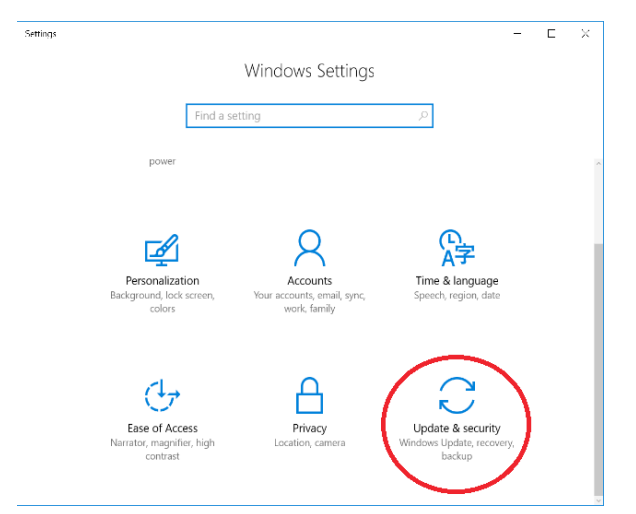

Windows Settings の 中 に あ る「Update & security」(更新とセキュリティ)をクリックします。

| < Settings                          | - E ×                                                                                                    | ~ _                   |
|-------------------------------------|----------------------------------------------------------------------------------------------------|-----------------------|
| Home                                | Update status                                                                                                    | < Setting             |
| Find a setting                      | ۰ م                                                                                                    | 🗇 Home                |
| Undate & security                   | Checking for updates                                                                                                | Find a setti          |
| opune a security                    | Update history                                                                                                    | Update & sec          |
| C Windows Update                    |                                                                                                    | C Window              |
| Windows Defender                    | Update settings                                                                                                    | Mindo                 |
| → Backup                            | Available updates will be downloaded and installed<br>automatically, except over metered connections (where charges |                       |
| ③ Recovery                          | пау арруу.                                                                                                    | ③ Recover             |
| <ul> <li>Activation</li> </ul>      | Change active hours                                                                                                 |                       |
|                                     | Restart options                                                                                                    | 🕑 Activati            |
| For developers                      | Advanced options                                                                                                    | 语 For dev             |
| $P_{\rm B}$ Windows Insider Program | Looking for info on the latest updates?                                                                             | 우 <sub>8</sub> Window |
|                                     | Learn more                                                                                                    |                       |

Update Status の画面で左側に「Activation」(ラ イセンス認証) があるので、そこをクリックし ます。

| Home                                   | Windows                                                                                                    |  |  |  |
|----------------------------------------|----------------------------------------------------------------------------------------------------|--|--|--|
| Find a setting                         | Edition         Windows 10 Enterprise 2016 LTSB           Activation         Windows is not activated                                                                                                    |  |  |  |
| Update & security                      | Product ID                                                                                                    |  |  |  |
| C Windows Update                       | Product Key XXXXXX-XXXXXX-XXXXXX-XXXXXX                                                                                                    |  |  |  |
| Windows Defender                       | We can't activate Windows on this device because you don't have<br>valid digital license or product key. If you think you do have a valic<br>license or key, select Troubleshoot below. Error code: 0xC004C003<br>learn more |  |  |  |
| → Backup                               | Activate Windows now                                                                                                    |  |  |  |
| ③ Recovery                             | Running a non-genuine copy of Windows can put you at greater                                                                                                    |  |  |  |
| <ul> <li>Activation</li> </ul>         | has for mases and other secondy interes.                                                                                                    |  |  |  |
| 留 For developers                       | To get genuine Windows, enter a different product key. If you don<br>have one, contact your system administrator.                                                                                                    |  |  |  |
| ρ <sub>8</sub> Windows Insider Program | Change product key                                                                                                    |  |  |  |
|                                        | If you're having problems with activation, select Troubleshoot to tr<br>and fix the problem.                                                                                                    |  |  |  |

「Activation」(ライセンス認証)の箇所に 「Windows is not activared」と赤文字で表示さ れています。アクティベーションを行うには下 の「Change product key」をクリックして、入 力欄の中に同封されたプロダクト キーを入力し ます。

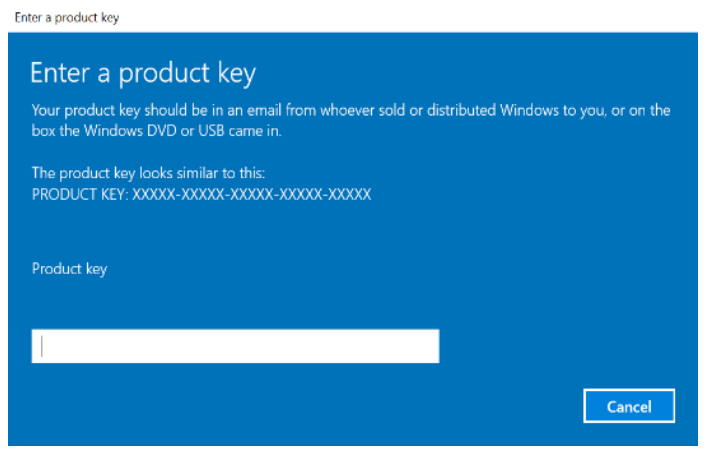

プロダクトキーを入力し、内容に問題なければ OKをクリックし、以下のようにアクティベー ションが完了します。

| <   | Settings                |                                                                              | - |  | × |  |
|-----|-------------------------|------------------------------------------------------------------------------|---|--|---|--|
| ٢   | Home                    | Windows                                                                      |   |  |   |  |
| Fir | nd a setting 🖉 🖉        | Edition Windows 10 Enterprise 2016 LTSB                                      |   |  |   |  |
| Upd | ate & security          | Activation Windows is activated with a digital license<br>Learn more         |   |  |   |  |
| С   | Windows Update          | Jpdate product key                                                           |   |  |   |  |
| \$  | Windows Defender        | To use a different product key on this device, select change product<br>key. |   |  |   |  |
| Ť   | Backup                  | Change product key                                                           |   |  |   |  |
| 3   | Recovery                | -                                                                            |   |  |   |  |
| 0   | Activation              |                                                                              |   |  |   |  |
| Ħ   | For developers          |                                                                              |   |  |   |  |
| ρ,  | Windows Insider Program |                                                                              |   |  |   |  |
|     |                         |                                                                              |   |  |   |  |